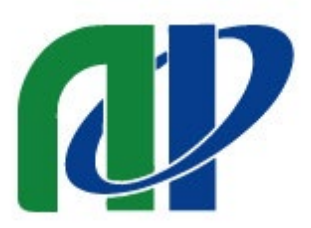

# 応用物理学会 JSAP Review創刊記念VRシンポジウム

# VR空間内での注意事項など 補足用マニュアル

Ver.20221107-3

#### 🕑 gaia town

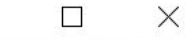

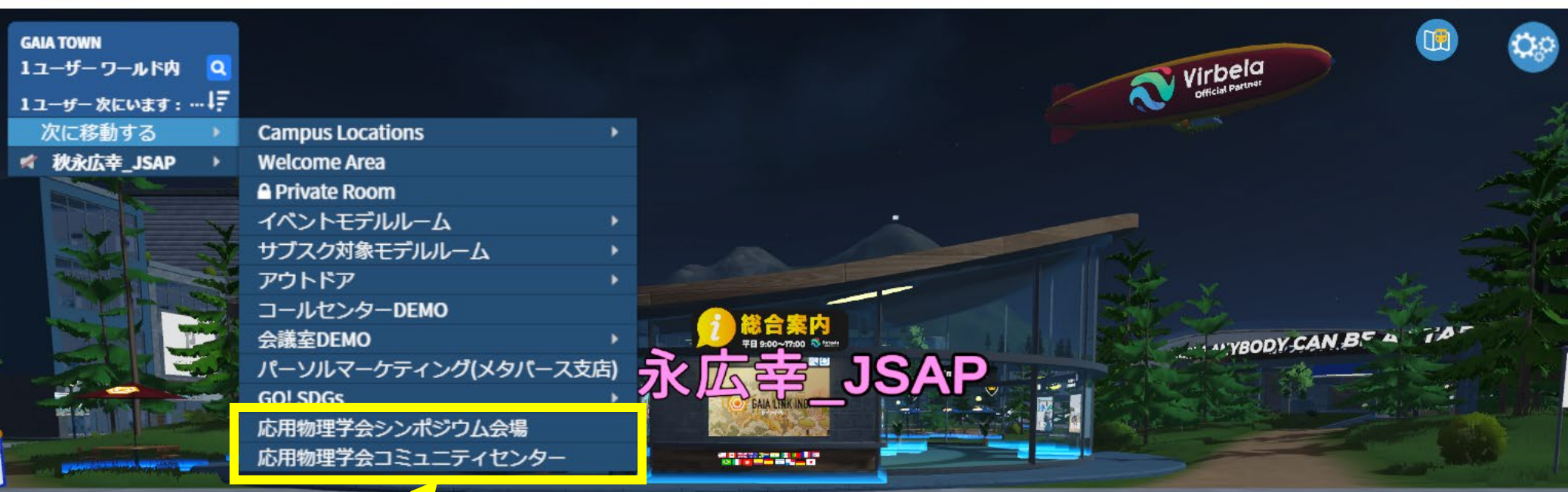

応用物理学会シンポジウム・ ホームページからご登録を頂き、 GAIA LINKによる設定が完了する と、応用物理学会シンポジウム、 コミュニティセンターが選べる ようになります。

🙂 🕰

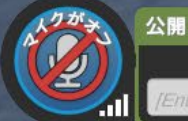

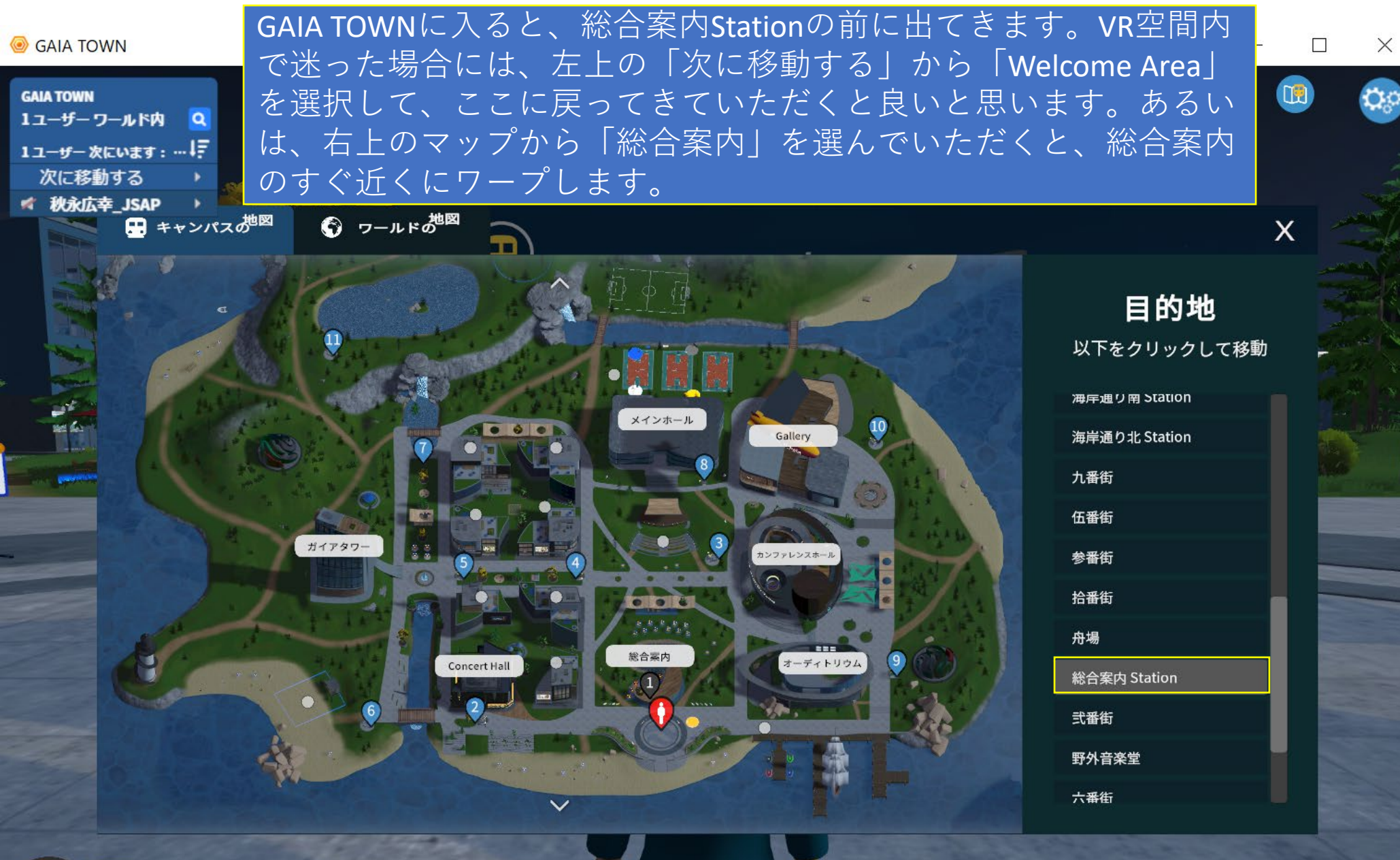

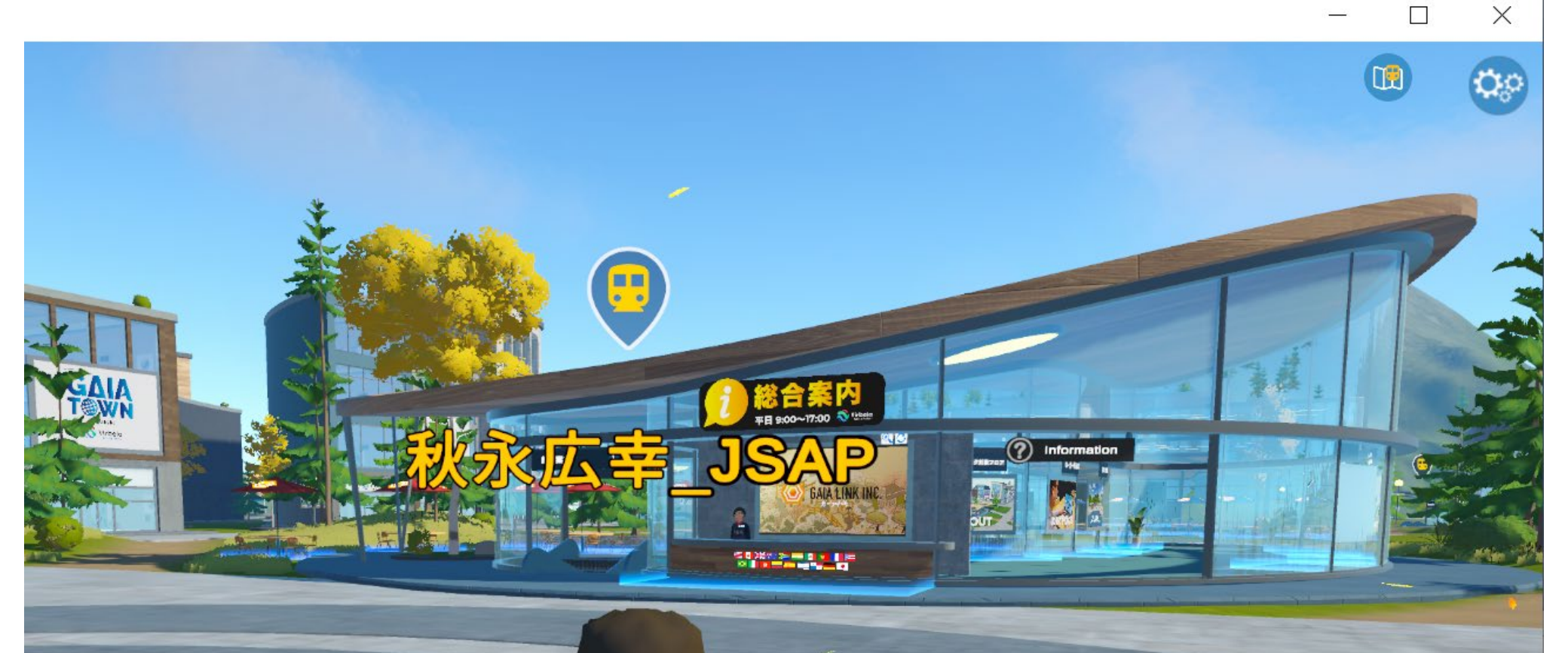

日中のGAIA TOWNは、こんな感じです。 シンポジウム開催直前に、ご登録され た方々は、総合案内までお越しください。

## ご参加の皆様へのお願い シンポジウム会場では、ダンス(F7)を選択しないようにお願いいたします。

#### GAIA TOWN

| Construction of the local division of the local division of the lo |                                       |        |                       | スクリーンのズー   | -4  |        |
|----------------------------------------------------------------------------------------------------|---------------------------------------|--------|-----------------------|------------|-----|--------|
|                                                                                                    | · · · · · · · · · · · · · · · · · · · |        |                       |            |     |        |
|                                                                                                    |                                       |        |                       |            |     |        |
| 1ユーザー 次にいます:… 4                                                                                                    |                                       | 5      | ションテレ                 |            | JRA | Þ      |
| 次に移動する >                                                                                                    |                                       |        |                       |            |     |        |
|                                                                                                    | プロフィール                                |        |                       |            |     |        |
|                                                                                                    | アパター変更                                |        |                       |            |     |        |
|                                                                                                    | 離席に設定                                 |        |                       | · ·        |     | and a  |
|                                                                                                    | 通常のカメラ                                |        |                       | 7          |     |        |
| 4 A                                                                                                    | 手を挙げる                                 |        |                       |            |     |        |
|                                                                                                    | 応援する                                  | (F2)   |                       | 60         |     |        |
|                                                                                                    | 拍手                                    | (F4)   |                       |            |     |        |
|                                                                                                    | 混乱                                    | (F6)   |                       | 1          |     |        |
|                                                                                                    | 握手する                                  | (F3)   |                       |            |     | -      |
| アバターを踊らせる                                                                                                    | ダンス                                   | (F7)   | and the second second |            |     |        |
|                                                                                                    | イライラ                                  | (F8)   |                       |            |     |        |
|                                                                                                    | 考え中                                   | (F5)   | and the second second |            |     |        |
|                                                                                                    | 手を振る                                  | (F1)   |                       |            |     |        |
|                                                                                                    | お辞儀する                                 |        |                       |            |     |        |
|                                                                                                    | ここに来る                                 |        |                       |            |     | E.     |
| 1.01                                                                                                    | 笑う                                    |        | La la                 |            |     |        |
|                                                                                                    | サンパ                                   |        |                       |            |     |        |
| and from the                                                                                                    | のぼる                                   |        |                       |            |     |        |
| - for a start                                                                                                    | ルームメッセージを放送する                         |        | the case of the       |            |     |        |
| 1                                                                                                    | ワールドメッセージを放送する                        | 5      |                       |            |     | 1-2-2- |
| 1                                                                                                    | パックグラウンドモードを有効                        | にする    | C. C. S.              |            |     |        |
|                                                                                                    | 付箋                                    |        |                       |            |     |        |
|                                                                                                    |                                       |        | 10000                 | - 255 - 17 |     | 1      |
| - Carl and and and and and and and and and and                                                                                                    |                                       | 1045-7 | Section 2             |            |     | 1      |
|                                                                                                    | The second second                     |        |                       |            | 2   |        |
| (20) 公開                                                                                                    | and the first of the second           |        |                       |            |     |        |
|                                                                                                    |                                       |        |                       | 10000      |     | 1      |
| 「Enter」を押して公開                                                                                                    | りでチャットします 🙂 🏦                         | • ステ・  | ージのズーム                | ●】手を挙      | げる  | 100    |

### 選択すると、、、 音楽が会場に響き渡ります

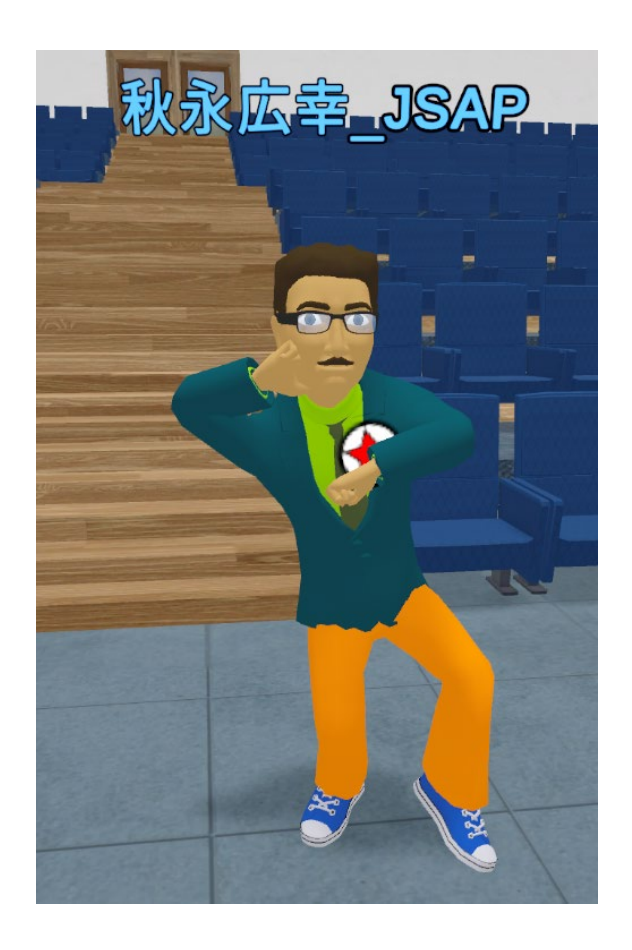

ご参加の皆様へのお願い:アバターも肩が凝ります シンポジウム会場でご着席されていらっしゃる場合にも、30分に1度程度、 スペースキーを押してください。

お手元PCのスペースキーを押すと 「周囲を見回す」⇔「視点をロックする」の切り替えができます。

視点のロックを外して、首を回して みてください。スクリーンも、良く 見えるようになります。

致します。

### 本当のところは、、、

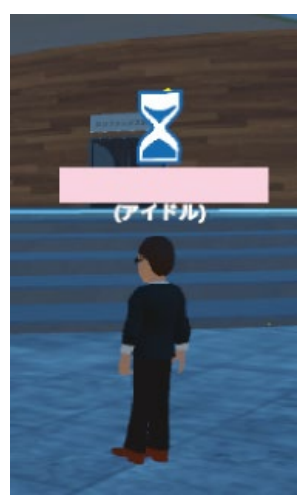

サーバーの負荷を下げるため、 30分程度動きのないアバター に対して、退室が促される場 合があります。左図のような 砂時計が出てきます。 講演終了後の拍手や、上記の 「周囲を見回す」という動作 で、それを防ぐことができる はずです。 VR空間の利活用に関しては手 探りのところもあります。ご 容赦、ご協力、宜しくお願い GAIA TOWN

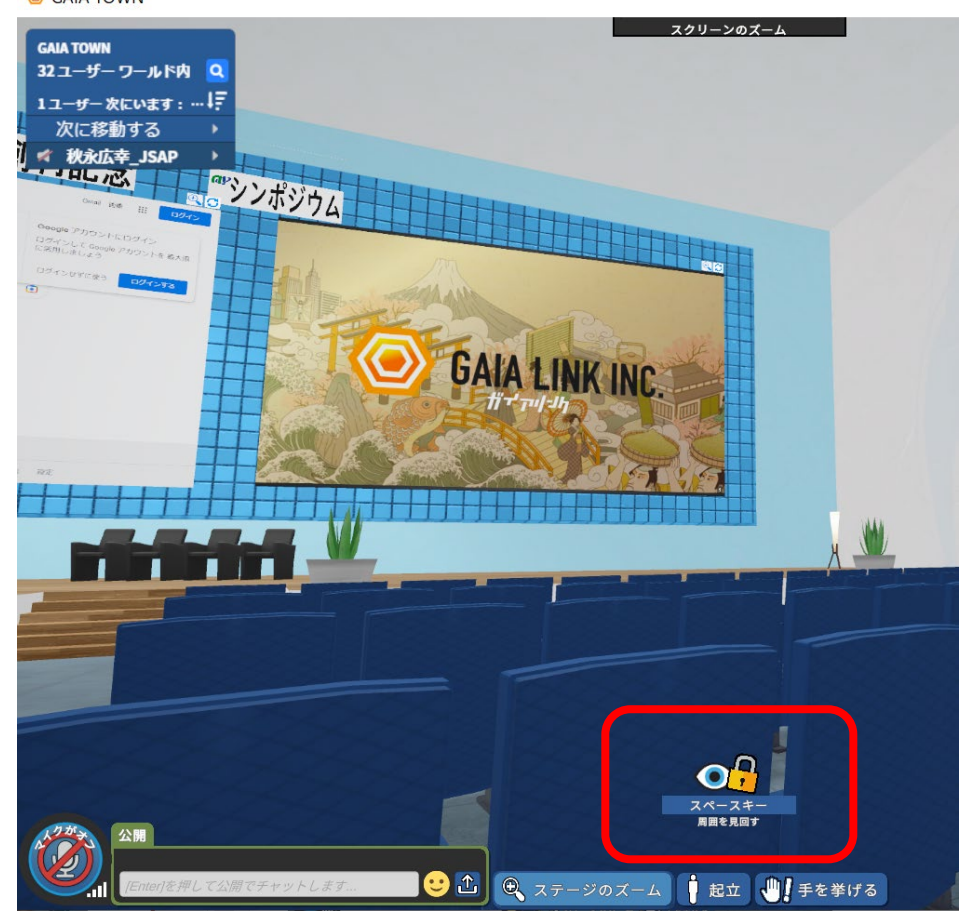

ご参加の皆様へのお願い ご質問がある場合には、挙手をお願いいたします。

Θ GAIA TOWN

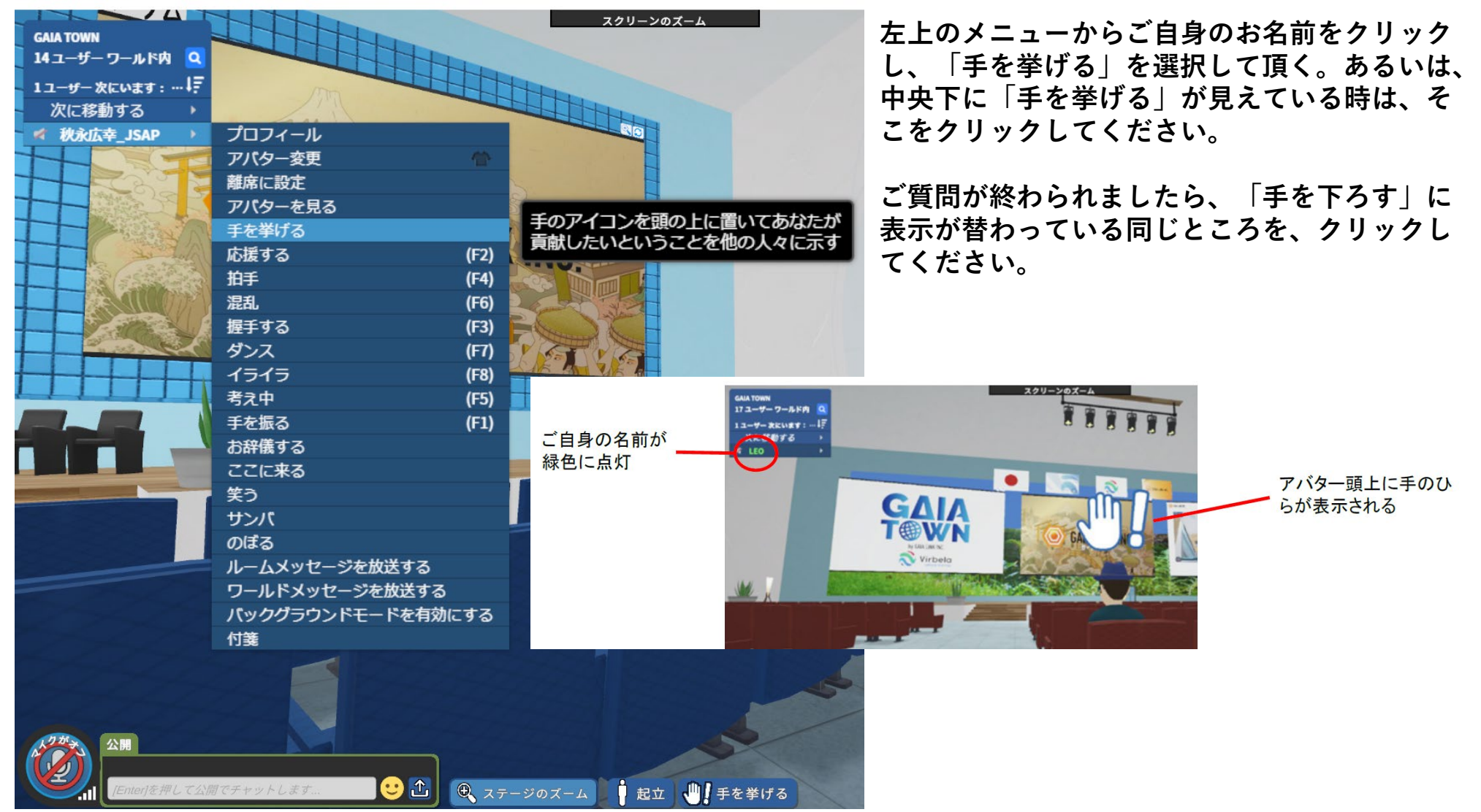

ご発言される際は、左下、マイクアイコンをクリックしてオンにしてください。 マイクアイコンが緑色になっていれば、ご発言いただけるようになっています。 マイクが反応している時には、マイクマークの上に、吹き出しが出ます。 ※お手元PCキーボードの「1」を押して頂くと、その間だけオンになります。

なお、マイクアイコンがオレンジ色になっているときは、接続が弱いことを示し ています。赤の時には、かなり弱いことを示します。インターネット環境をご確 認ください。お手元のPCにて、他のオンラインツール等のアプリが立ち上がって いた場合には、それらを落として頂くと、改善することがあります。

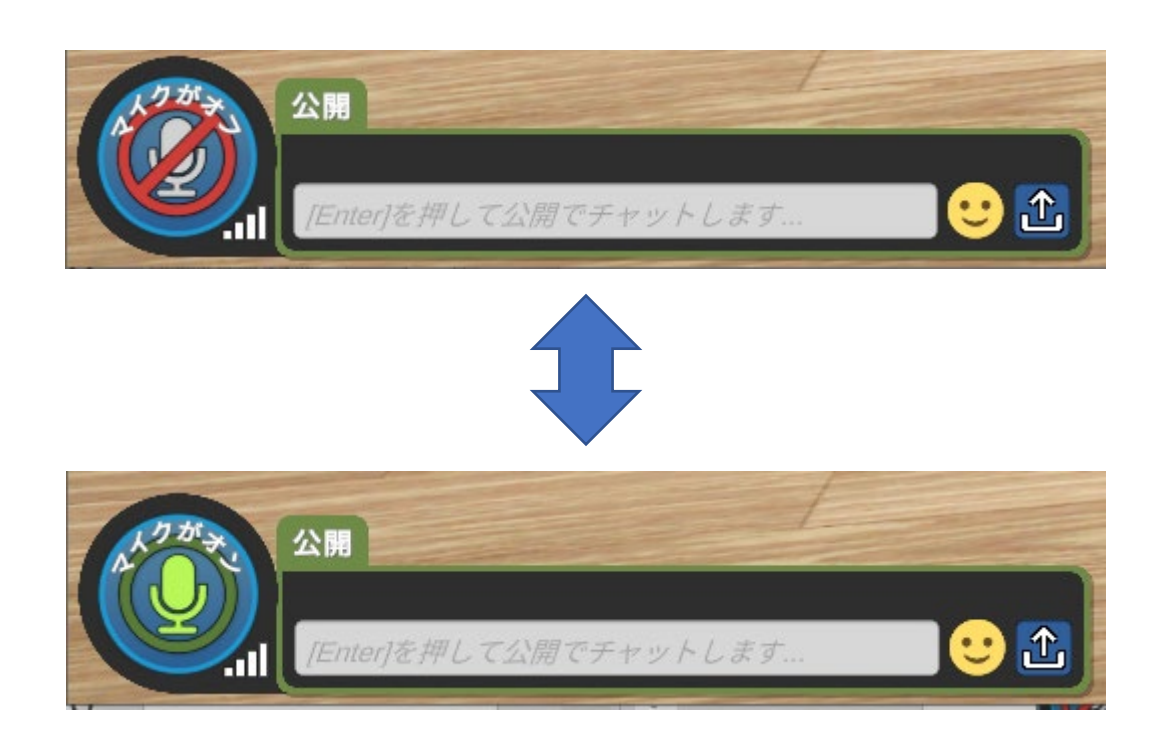

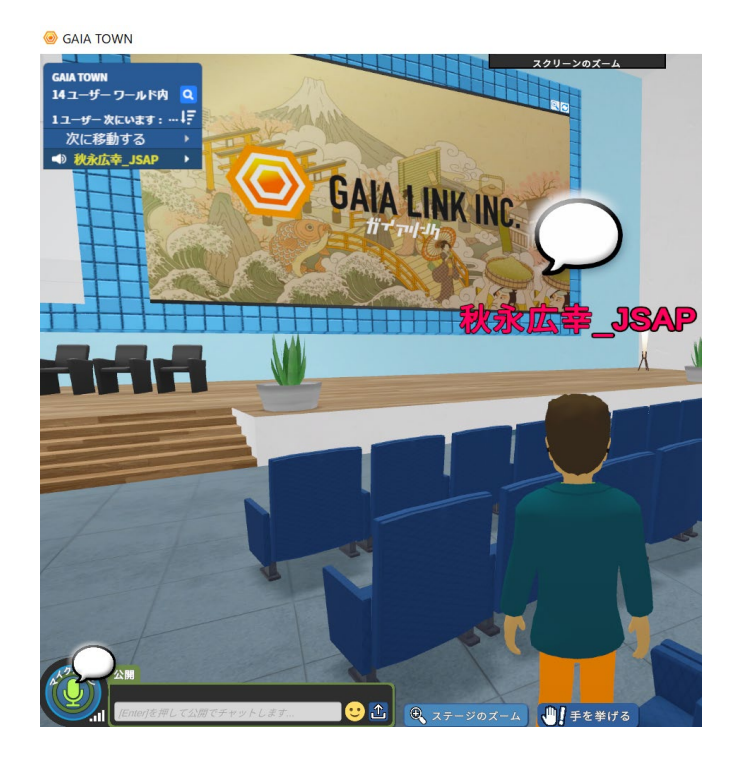

### ご参加の皆様へのお願い お昼休み、シンポジウム終了後には、是非、コミュニティーセンターへ お越しください。企業展示が行われています。

**GAIA TOWN** 

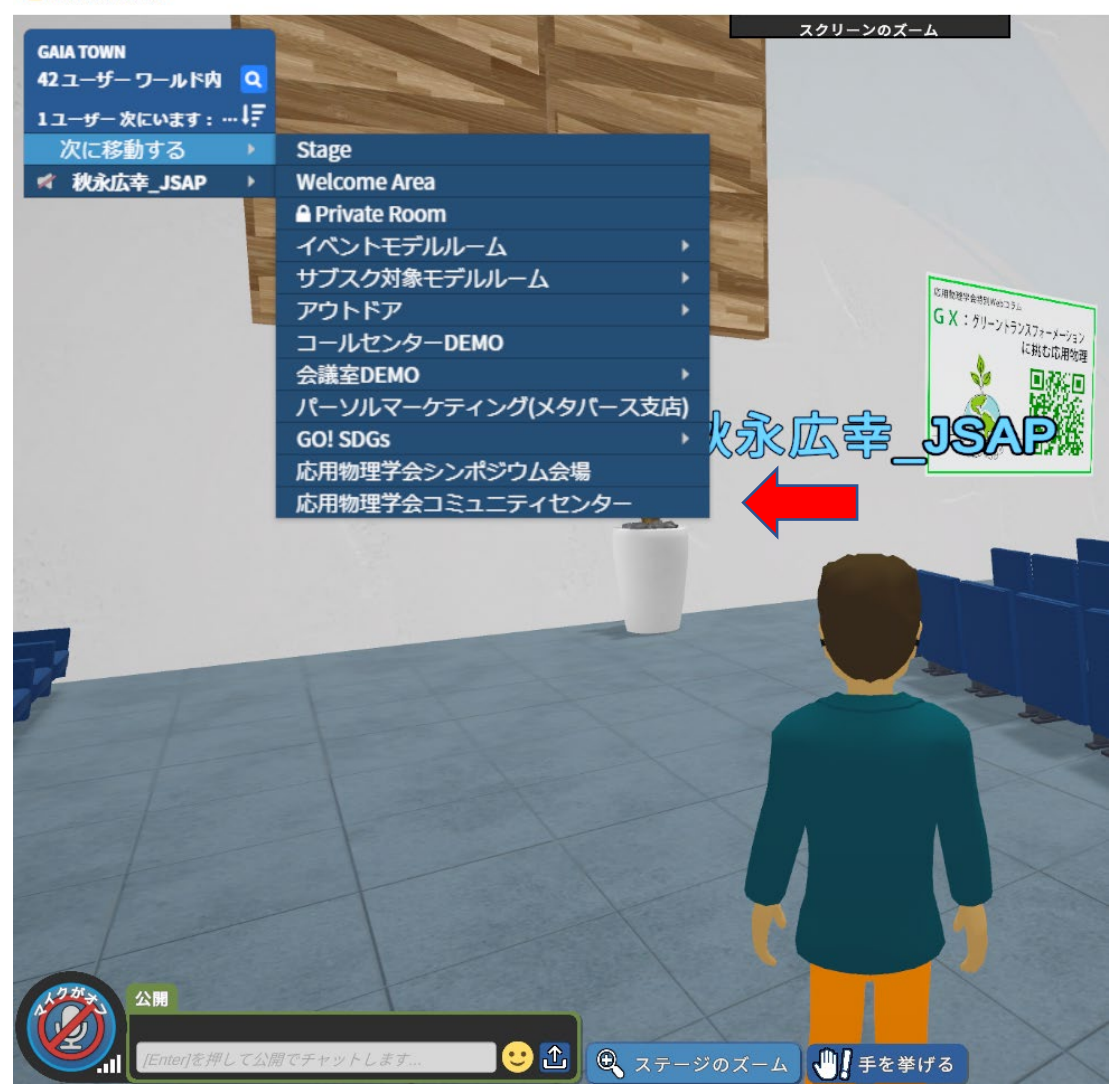

応用物理学会コミュニティーセンター

### 床に水色の枠線があります。その中での会話は、外側には聞こえません。 ご活用ください。

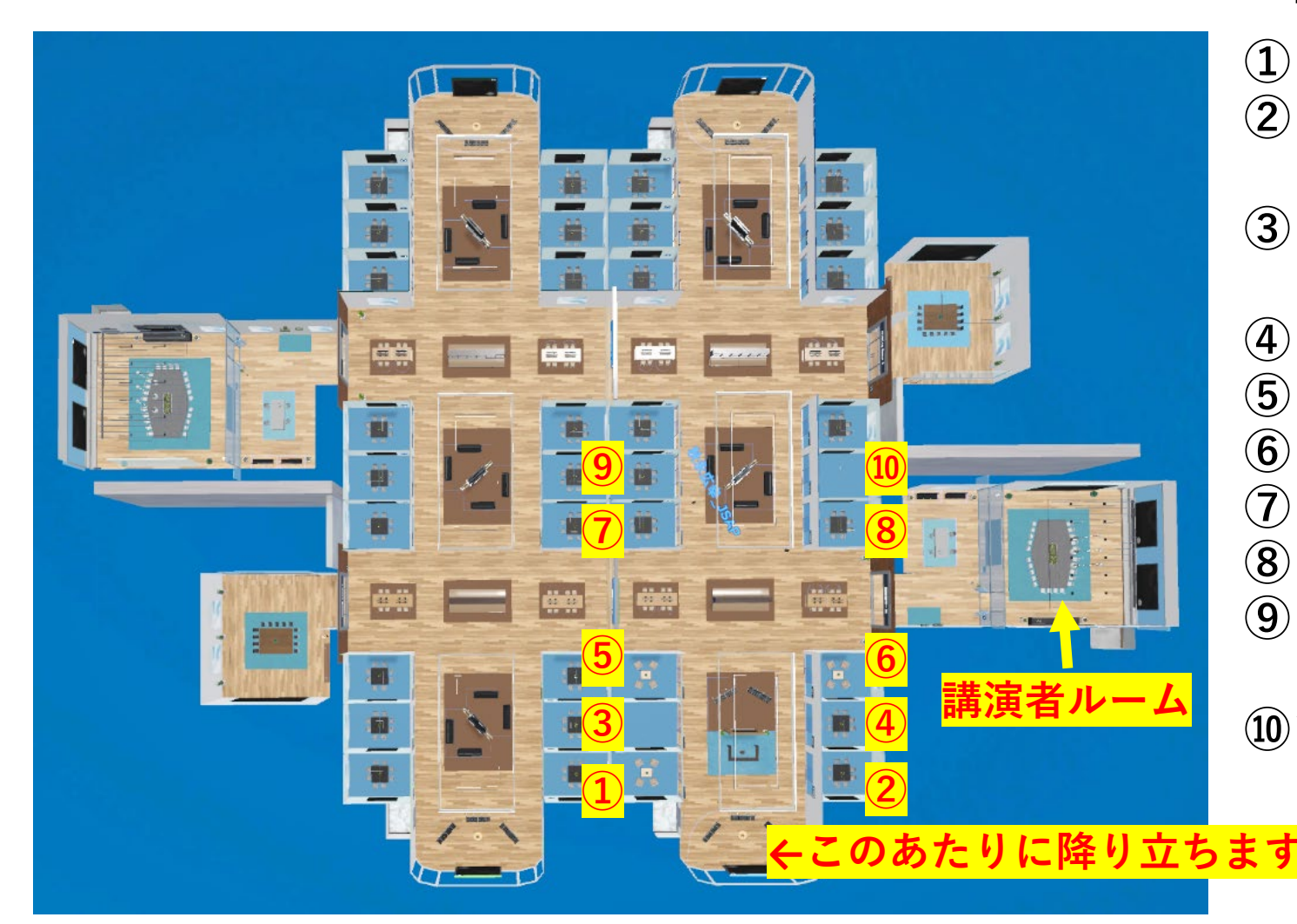

ご出展企業の皆様

① ネオアーク **②リガク・ホールディン** グス ③ジェー・エー・ウーラ ム・ジャパン ④ デバイスラボ ⑤ 高純度化学研究所 ⑥ハイソル ⑦ サーモ理工 ⑧ アドバンスソフト ⑨ 日刊工業コミュニケー ションズ 10ソニーセミコンダクタ ソリューションズ